## GAS ROUGH-IN INSPECTION

- 1. Open your internet web browser.
- 2. In the address bar, type in <a href="https://secure.cpsenergy.com/crportal/#/">https://secure.cpsenergy.com/crportal/#/</a>
- 3. Click **SIGN IN** located in the top right corner of the page.

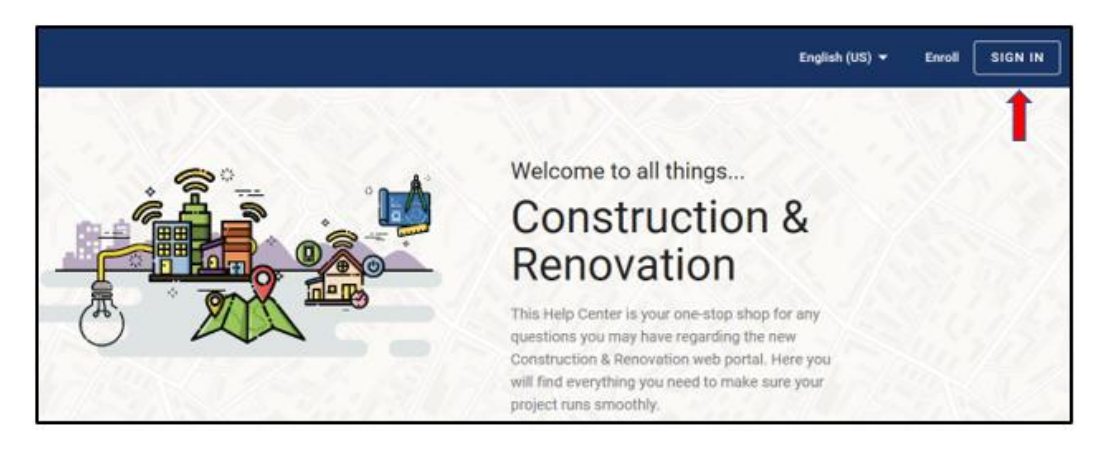

4. Enter your User Name and click NEXT.

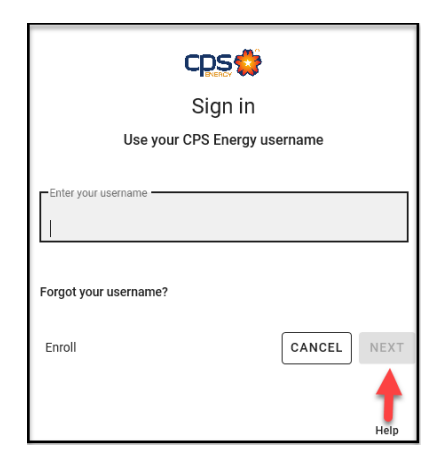

5. Enter your **password** and click **NEXT**.

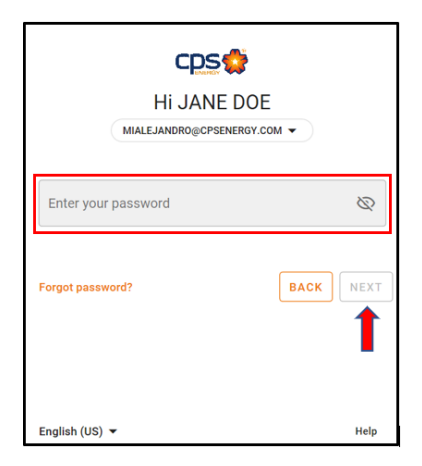

6. Select the project you want initiate a Gas Rough-in Inspection under a company/user.

| Projects<br>There are a total of 0 projects available                                                 |                                            |        |                                |
|----------------------------------------------------------------------------------------------------|--------------------------------------------|--------|--------------------------------|
| How to find your projects?                                                                            | End Date<br>2021-01-06                     | Open + | ^                              |
| Check users to retrieve their projects in search results<br>SCOTTY GREEN: 22578                       | Check All Uncheck All PEGGY J SCOTT: 22577 |        |                                |
|                                                                                                    |                                            |        | Search                         |
|                                                                                                    |                                            |        |                                |
| PEGGY J SCOTT (Click to view the projects for this account)                                           |                                            |        | ×                              |
| SAIFUL H SARKAR (Click to view the projects for this account)                                         |                                            |        | ~                              |
|                                                                                                    |                                            |        |                                |
| BUILDING HOME (Click to close)                                                                        |                                            |        | ^                              |
| Residential Service - New Accelerated<br>Testing for script<br>123 Happy Street SAN ANTONIO, TX 78210 |                                            |        | Application Pending<br>#108568 |

7. Click the appropriate work request (WR) card.

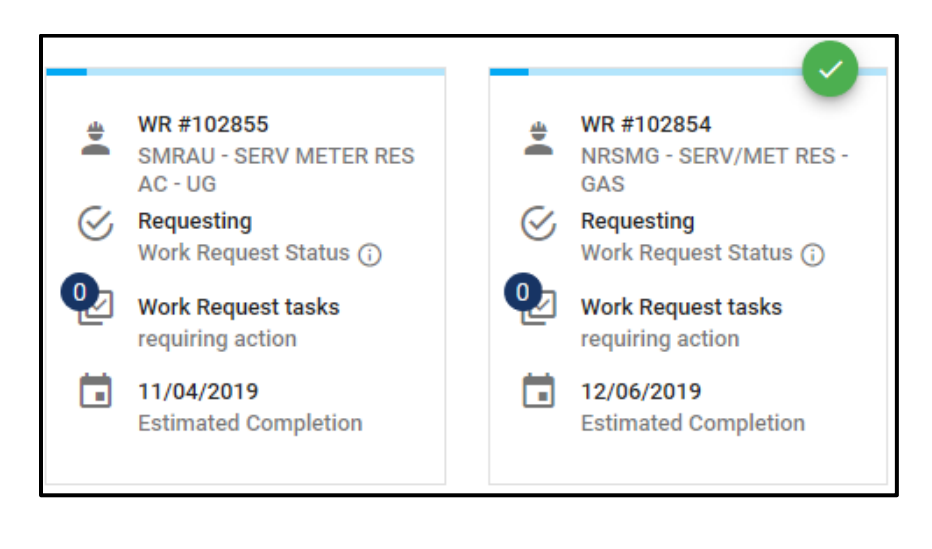

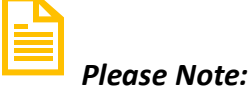

A green checkmark appears in the top right corner of whichever card is currently selected. \*\* All cards and options are specific to the object with the green checkmark. \*\*

- 8. In the menu bar underneath the work request card, click **TASKS**.
- 9. When you have completed all requirements, click MARK GAS PIPE READY for the Inspect Customer House Pipe task.

| GENERAL                                                                                               | TASKS          | COMMENTS | PERMITS      | ATTACHMENTS               |
|----------------------------------------------------------------------------------------------------|----------------|----------|--------------|---------------------------|
|                                                                                                    | 1              | -        | Ŧ            | ✓ 5 Customer 5 CPS Energy |
| Confirm Customer Site Ready for<br>01/14/2020 - 01/31/2020<br>CPS Energy Service Standards - Site R   | r Construction |          | SITE READY ? | ]                         |
| Not Required<br>Obtain Governmental Permits<br>Inspect Customer House Pipe<br>01/14/2020 - 01/14/2020 |                |          |              | MARK GAS PIPE READY       |

10. The **Site Ready Acknowledgement** checklist will pop up. Please ensure you have completed all the required steps in the checklist, then click **Confirm Ready For Inspection**.

| Site Ready Acknowledgement                                                                                                    |
|----------------------------------------------------------------------------------------------------|
| The following requirements must be satisfied for inspection                                                                                                    |
| <ul> <li>BUILDING MUST BE FREE OF DRYWALL AT TIME OF INSPECTION.</li> <li>If you are installing gas service, ensure your home interior lines and appliances are ready for either your city's Gas Inspection or CPS Energy's Gas Rough-in Inspection, depending on your location.</li> <li>Clear the service location of all water and drain lines, and underground facilities; including septic systems, culverts, irrigation systems, underground wiring, and other impediments.</li> <li>Ensure the site is within 6 inches of final grade.</li> <li>Stub house gas structure pipe out 26 inches above final grade.</li> <li>Sign and return any required easements to CPS Energy.</li> </ul> |
| Confirm Ready For Inspection                                                                                                    |

11. As the inspection progresses, **COMMENTS** will indicate the progress. These messages indicate a successful completion.

|        | GENERAL                                                                        | TASKS              | COMMENTS                               | PERMITS                   | ATTACHMENTS                  |
|--------|--------------------------------------------------------------------------------|--------------------|----------------------------------------|---------------------------|------------------------------|
| 3 COMM | IENTS FOR WR#40360509                                                          |                    | 1                                      | •                         |                              |
| Add a  | new comment here                                                               |                    |                                        |                           |                              |
| Please | enter text to use for creating a new commer                                    | nt                 |                                        |                           |                              |
| ADD CO | JMMENT                                                                         |                    | Ļ                                      |                           |                              |
| VI     | 01/15/2020 00:00:00<br>VSS INTERFACE<br>MDS ORDER 40360509RIIG1 Cr<br>for Matt | OMPLETED BY USER * | ************************************** | ION CODE = Z4(ORDER CLEAI | R), TECH REMARKS = Completed |
| СН     | 01/14/2020 00:00:00<br>CENTEX HOMES<br>GAS ROUGH-IN NOTIFICATION               | INITIATED THRU WEB | PORTAL                                 |                           |                              |

12. When the inspection is completed, successfully, the task will display as **Completed** with no buttons available.

| Completed<br>Inspect Customer House Pipe<br>01/15/2020 |  |
|--------------------------------------------------------|--|
|--------------------------------------------------------|--|

## **Inspection Failed**

If the inspection fails, the **Task Status** will change to **Not Started** with a **MARK GAS PIPE READY** button displayed.

| GENERAL                                                                                    | TASKS              | COMMENTS | PERMITS          | ATTACHMENTS               |
|--------------------------------------------------------------------------------------------|--------------------|----------|------------------|---------------------------|
| 10 TASKS FOR WR#40360511                                                                   | 1                  |          | Ŧ                | ✓ 5 Customer 5 CPS Energy |
| Confirm Customer Site Ready<br>01/14/2020 - 01/31/2020<br>CPS Energy Service Standards - S | r for Construction |          | SITE READY ?     | ]                         |
| Not Required<br>Obtain Governmental Permits                                                | 3                  |          |                  |                           |
| Not Started<br>Inspect Customer House Pipe<br>01/14/2020 - 01/14/2020                      | 9                  |          | MARK GAS PIPE RE | ADY                       |

Notes will be added to the **COMMENTS** tab (this is a general example, not necessarily for this specific task).

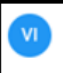

MDS ORDER 40352421UEDAU1 TURNDOWN BY TECH 94045 AT 2019-11-06 15:14:18 TURNDOWN CODE = CS0 (METER CAN NOT ON WALL), TECH REMARKS = TESTING C&R (TDI) HAVE A SAFE DAY

- Once the necessary corrections to the site have been made, click MARK GAS PIPE READY for your Inspect Customer House Pipe task on the TASKS tab. An updated Site Ready Acknowledgement checklist will pop up.
- **14.** When all the items on the checklist are complete, click **Confirm Gas Pipe Is Ready**.

| Site Ready Acknowledgement                                                                                                    |
|----------------------------------------------------------------------------------------------------|
| Due to recent failed inspection, please refer to the comments tab for more details. In additional, the following requirements must be satisfied.                                                                                                    |
| <ul> <li>BUILDING MUST BE FREE OF DRYWALL AT TIME OF INSPECTION.</li> <li>If you are installing gas service, ensure your home interior lines and appliances are ready for either your city's Gas Inspection or CPS Energy's Gas Rough-in Inspection, depending on your location.</li> <li>Clear the service location of all water and drain lines, and underground facilities; including septic systems, culverts, irrigation systems, underground wiring, and other impediments.</li> <li>Ensure the site is within 6 inches of final grade.</li> <li>Stub house gas structure pipe out 26 inches above final grade.</li> <li>Sign and return any required easements to CPS Energy.</li> </ul> |
| Confirm Gas Pipe Is Ready                                                                                                    |

15. Your task will re-display in the **TASKS** tab, with a status of **In-Progress** and no buttons.

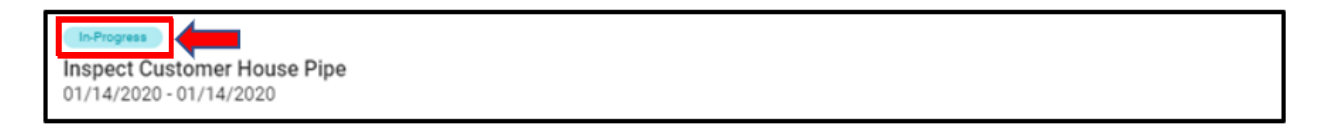